#### Introduzione all'Informatica

#### Loriano Storchi

### loriano@storchi.org

#### http:://www.storchi.org/

## FORMATTAZIONE

- Iniziamo importando i soliti dati data.txt
- Successivamente calcoliamo la mediana (quindi usiamo la funzione MEDIAN )

| 74 | Mediana | 79 |  |
|----|---------|----|--|
| 91 |         |    |  |
| 74 |         |    |  |
| 88 |         |    |  |
| 75 |         |    |  |
| 74 |         |    |  |
| 95 |         |    |  |
| 72 |         |    |  |
| 80 |         |    |  |
|    |         |    |  |

- A questo punto coloriamo diversamente tutti i valori inferiori alla mediana o superiori alla mediana
- Dopo aver selezionato la colonna Format -> Conditional formatting

| A1:A1000              | ⊞ |
|-----------------------|---|
| ormat rules           |   |
| ormat cells if        |   |
| Less than or equal to | • |
| =\$C\$1               |   |
| Formatting style      |   |
| Default               |   |

 Fatto possiamo aggiungere una seconda condizione semplicemente premendo Done e poi Add onother rule

| Apply to range   |  |  |  |  |
|------------------|--|--|--|--|
| A1:A1000         |  |  |  |  |
| Format rules     |  |  |  |  |
| Format cells if  |  |  |  |  |
| Greater than 👻   |  |  |  |  |
| =\$C\$1          |  |  |  |  |
| Formatting style |  |  |  |  |
| Default          |  |  |  |  |
| В І Ц ᢒ А        |  |  |  |  |
| Cancel Done      |  |  |  |  |

|    | A  | В       | C  | U |
|----|----|---------|----|---|
| 1  | 74 | Mediana | 79 |   |
| 2  | 91 |         |    |   |
| 3  | 74 |         |    |   |
| 4  | 88 |         |    |   |
| 5  | 75 |         |    |   |
| 6  | 74 |         |    |   |
| 7  | 95 |         |    |   |
| 8  | 72 |         |    |   |
| 9  | 80 |         |    |   |
| 10 | 71 |         |    |   |
| 11 | 84 |         |    |   |
| 12 | 00 |         |    |   |

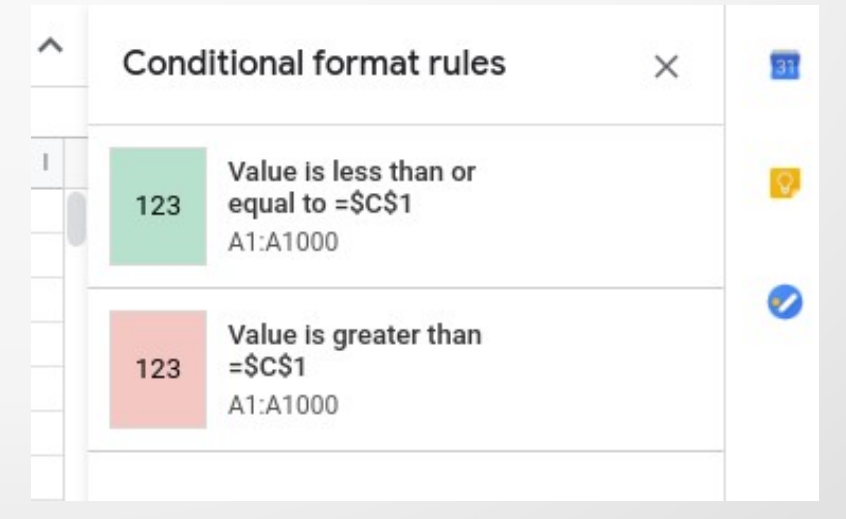

## ALTRO ESEMPIO DI FORMATTAZIONE

- Aggiungiamo UN SECONDO Sheet
- In A2 inseriamo una data qualsiasi ad esempio 02/03/2019
- E poi trasciniamo

| 100 |            |  |
|-----|------------|--|
| 1   | Data       |  |
| 2   | 02/03/2019 |  |
| 3   | 02/04/2019 |  |
| 4   | 02/05/2019 |  |
| 5   | 02/06/2019 |  |
| 6   | 02/07/2019 |  |
| 7   | 02/08/2019 |  |
| 8   | 02/09/2019 |  |
| 9   | 02/10/2019 |  |
| 10  | 02/11/2019 |  |
| 11  | 02/12/2019 |  |
| 12  | 02/13/2019 |  |
| 13  | 02/14/2019 |  |
| 14  | 02/15/2019 |  |
| 15  | 02/16/2019 |  |
| 16  | 02/17/2019 |  |
| 17  | 02/18/2019 |  |
| 18  | 02/19/2019 |  |
| 19  | 02/20/2019 |  |

- In B2 usiamo la funzione =WEEKDAY(A2)
- E poi trasciniamo

| Data       |   |                    |
|------------|---|--------------------|
| 02/03/2019 | 1 |                    |
| 02/04/2019 | 2 | Г <sup>о</sup> 1 – |
| 02/05/2019 | 3 |                    |
| 02/06/2019 | 4 |                    |
| 02/07/2019 | 5 |                    |
| 02/08/2019 | 6 |                    |
| 02/09/2019 | 7 |                    |
| 02/10/2019 | 1 |                    |
| 02/11/2019 | 2 |                    |
| 02/12/2019 | 3 |                    |
| 02/13/2019 | 4 |                    |
| 02/14/2019 | 5 |                    |
| 02/15/2019 | 6 |                    |
|            |   |                    |

 Selezioniamo tutte le righe dalla 2 alla ... (26 nel mio caso) usando la barra dei numeri di riga e poi Format -> Conditional formatting

| Data       |   |       |
|------------|---|-------|
| 02/03/2019 | 1 |       |
| 02/04/2019 | 2 | r°1 - |
| 02/05/2019 | 3 |       |
| 02/06/2019 | 4 |       |
| 02/07/2019 | 5 |       |
| 02/08/2019 | 6 |       |
| 02/09/2019 | 7 |       |
| 02/10/2019 | 1 |       |
| 02/11/2019 | 2 |       |
| 02/12/2019 | 3 |       |
| 02/13/2019 | 4 |       |
| 02/14/2019 | 5 |       |
| 02/15/2019 | 6 |       |
|            |   |       |

- Coloriamo il colore di una riga intera basandosi sul valore di una colonna specifica. Dopo aver selezionato tutto il foglio di cacolo
- Dobbiamo scegliere Custom formula is e poi =\$B\$1:\$B\$26=6

| Format cells if                    |  |  |  |
|------------------------------------|--|--|--|
| Custom formula is 🔹                |  |  |  |
| =\$B\$1:\$B\$26=6                  |  |  |  |
| Formatting style                   |  |  |  |
| Default                            |  |  |  |
| в <i>I</i> <u>U</u> \$А. <u></u> . |  |  |  |

|    | А          | U | 0 | U | L | F |
|----|------------|---|---|---|---|---|
| 1  | Data       |   |   |   |   |   |
| 2  | 02/03/2019 | 1 |   |   |   |   |
| 3  | 02/04/2019 | 2 |   |   |   |   |
| 4  | 02/05/2019 | 3 |   |   |   |   |
| 5  | 02/06/2019 | 4 |   |   |   |   |
| 6  | 02/07/2019 | 5 |   |   |   |   |
| 7  | 02/08/2019 | 6 |   |   |   |   |
| 8  | 02/09/2019 | 7 |   |   |   |   |
| 9  | 02/10/2019 | 1 |   |   |   |   |
| 10 | 02/11/2019 | 2 |   |   |   |   |
| 11 | 02/12/2019 | 3 |   |   |   |   |
| 12 | 02/13/2019 | 4 |   |   |   |   |
| 13 | 02/14/2019 | 5 |   |   |   |   |
| 14 | 02/15/2019 | 6 |   |   |   |   |
| 15 | 02/16/2019 | 7 |   |   |   |   |
| 16 | 02/17/2019 | 1 |   |   |   |   |
| 17 | 02/18/2019 | 2 |   |   |   |   |
| 18 | 02/19/2019 | 3 |   |   |   |   |
| 19 | 02/20/2019 | 4 |   |   |   |   |
| 20 | 02/21/2019 | 5 |   |   |   |   |
|    |            |   |   |   |   |   |

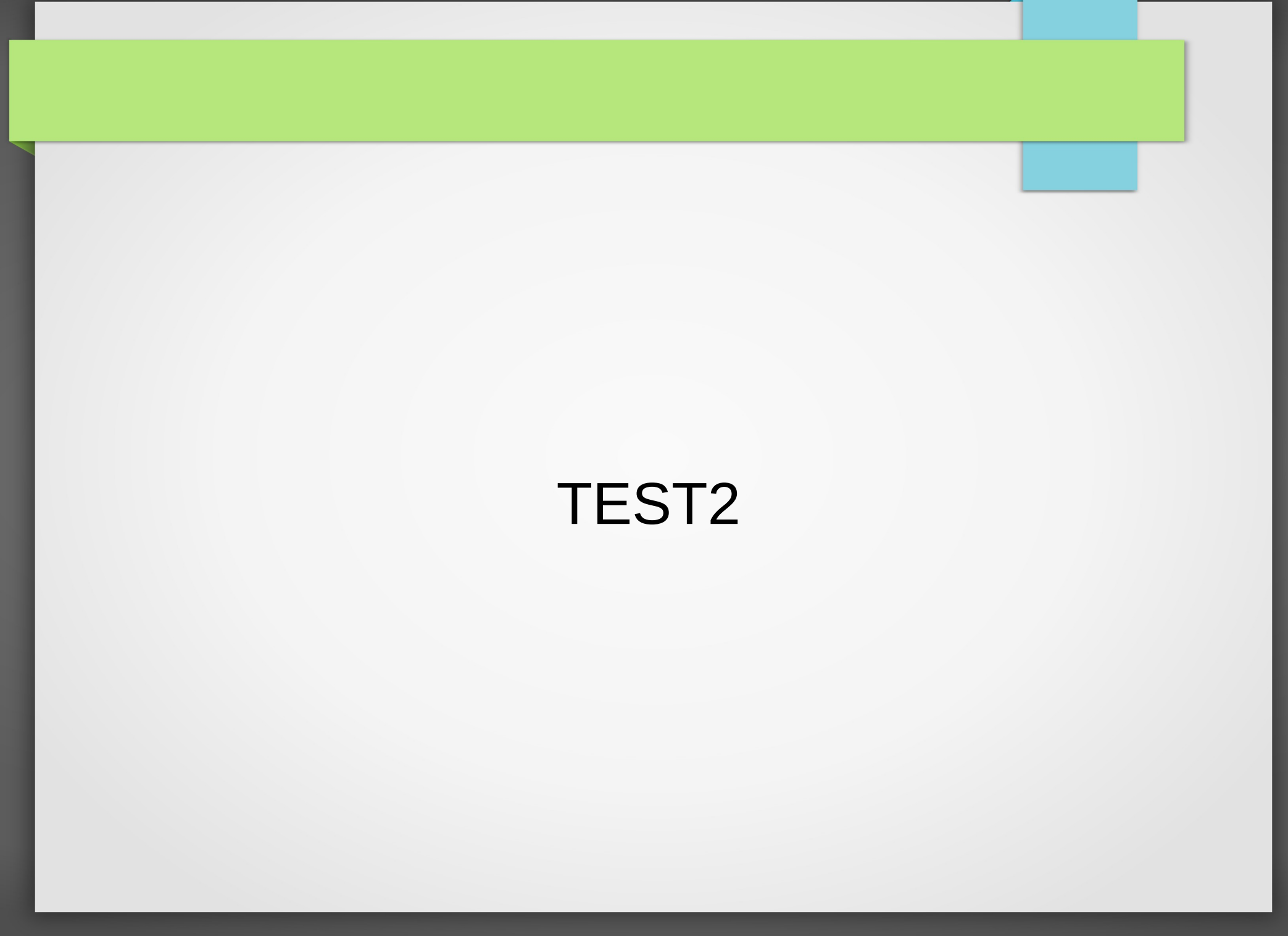

 Generiamo una colonna con le date, partendo dalla data di una settimana fa, e coloriamo di vede la casella corrispondente alla data odierna

|    | A          | В |
|----|------------|---|
| 1  | data       |   |
| 2  | 10/21/2019 |   |
| 3  | 10/22/2019 |   |
| 4  | 10/23/2019 |   |
| 5  | 10/24/2019 |   |
| 6  | 10/25/2019 |   |
| 7  | 10/26/2019 |   |
| 8  | 10/27/2019 |   |
| 9  | 10/28/2019 |   |
| 10 | 10/29/2019 |   |
| 11 | 10/30/2019 |   |
| 12 | 10/31/2019 |   |
| 13 | 11/1/2019  |   |
| 14 | 11/2/2019  |   |
| 15 | 11/3/2019  |   |
| 16 |            |   |